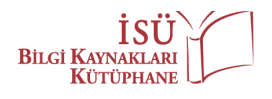

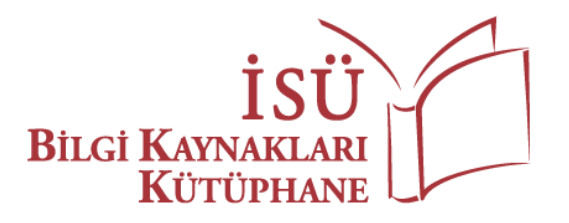

## Lexicomp USER GUIDE

## **REGISTRATION & LOGIN**

You can use <u>https://katalog.istinye.edu.tr/vetisbt/</u> link for **off-campus access**. You can access **Lexicomp** databases by logging into the portal and clicking on the **"Subscriber Database"** tab in the menu.

## **MOBILE ACCESS - (For Students)**

To use **Lexicomp** database by downloading applications on iPhone <sup>™</sup>, iPod<sup>®</sup> touch, iPad <sup>™</sup> and Android devices, just follow the steps below:

- 1. Visit this webpage: <u>http://www.lexi.com/account/</u>.
- 2. You can start creating your account by clicking "Create Account".
- **3.** Fill in the fields in the **"Account Details"** section on the page appeared.
- 4. In the "Create Your Login" section, you must type your institutional e-mail address ending with "@istinye.edu.tr" or "@isu.edu.tr" given by the institution, in the "E-mail address" section. E-mail addresses other than these addresses will not be accepted by the system. (You can ask all your questions about your institutional e-mail address to Information Technologies Directorate of the institution. Your institutional e-mail address and password are not provided by the Library.)
- 5. After typing in your e-mail address, confirm the password you set in the "Confirm Password" section and click on the "Create Account" option.
- 6. On the page appeared, after receiving the notification as "You've successfully created an account.", log in to your account by clicking on "Log in now" by typing your username (your institutional e-mail address) and the password you have set.
- **7.** After typing the code "**7QVB7MDJK9MK**" in the "**Add a Subscription by Code**" section, click on the "**Add Subscription**" option to confirm the subscription of the institution.
- 8. After completing your subscription confirmation, enter the mobile activation code sent by Lexicomp to your institutional e-mail address in the "Verify PIN" section on the page appeared.
- 9. Click "Finish" after your identification process is completed.
- **10.** Download the **"Lexicomp"** application from AppStore or Google Play Store. When logging into Lexicomp, enter the mobile application by typing your username (your institutional e-mail address) and the password you set.
- 11. After logging into the application, it will be adequate to select the field you want to use in Lexicomp and click on "Update" on the screen appeared. While the installation process is in progress, the application and screen of your device should not be turned off. When the screen is turned off, the downloading is cancelled.
- **12.** You can use the application on iPhone <sup>™</sup>, iPod<sup>®</sup> touch, iPad <sup>™</sup> and Android devices.

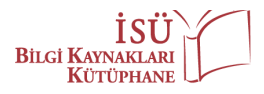

## **MOBILE ACCESS - (For Academic Members)**

To use **Lexicomp** database by downloading applications on iPhone <sup>™</sup>, iPod<sup>®</sup> touch, iPad <sup>™</sup> and Android devices, just follow the steps below:

- 1. Visit this webpage: <u>http://www.lexi.com/account/</u>.
- 2. You can start creating your account by clicking "Create Account".
- **3.** Fill in the fields in the **"Account Details"** section on the page appeared.
- 4. In the "Create Your Login" section, you must type your institutional e-mail address ending with "@istinye.edu.tr" or "@isu.edu.tr" given by the institution, in the "E-mail address" section. E-mail addresses other than these addresses will not be accepted by the system. (You can ask all your questions about your institutional e-mail address to Information Technologies Directorate of the institution. Your institutional e-mail address and password are not provided by the Library.)
- After typing in your e-mail address, confirm the password you set in the "Confirm Password" section and click on the "Create Account" option.
- 6. On the page appeared, after receiving the notification as "You've successfully created an account.", log in to your account by clicking on "Log in now" by typing your username (your institutional e-mail address) and the password you have set.
- **7.** After typing the code "**7QVB7MDJK9MK**" in the "**Add a Subscription by Code**" section, click on the "**Add Subscription**" option to confirm the subscription of the institution.
- 8. After completing your subscription confirmation, enter the mobile activation code sent by Lexicomp to your institutional e-mail address in the "Verify PIN" section on the page appeared.
- 9. Click "Finish" after your identification process is completed.
- **10.** Download the **"Lexicomp"** application from AppStore or Google Play Store. When logging into Lexicomp, enter the mobile application by typing your username (your institutional e-mail address) and the password you set.
- 11. After logging into the application, it will be adequate to select the field you want to use in Lexicomp and click on "Update" on the screen appeared. While the installation process is in progress, the application and screen of your device should not be turned off. When the screen is turned off, the downloading is cancelled.
- **12.** You can use the application on iPhone <sup>™</sup>, iPod<sup>®</sup> touch, iPad <sup>™</sup> and Android devices.

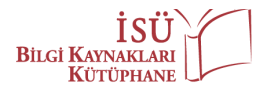

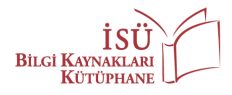